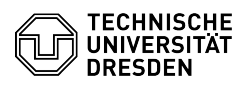

## Zugriff auf virtuelle Maschinen mit der VM-Konsole VMRC

## 03.07.2024 11:16:11

|                                                                                                    |                                                                                                    |                        | FAQ-Artikel-Ausdruck  |
|----------------------------------------------------------------------------------------------------|----------------------------------------------------------------------------------------------------|------------------------|-----------------------|
| Kategorie:                                                                                                    | Server-Dienste                                                                                                    | Bewertungen:           | 0                     |
| Status:                                                                                                    | öffentlich (Alle)                                                                                                    | Ergebnis:              | 0.00 %                |
| Sprache:                                                                                                    | de                                                                                                    | Letzte Aktualisierung: | 14:58:53 - 21.06.2024 |
|                                                                                                    |                                                                                                    |                        |                       |
| Schlüsselwörter                                                                                                    |                                                                                                    |                        |                       |
| Konsole Remote Zugriff VM Enterprise Research Cloud                                                                                                    |                                                                                                    |                        |                       |
|                                                                                                    |                                                                                                    |                        |                       |
| Lösung (öffentlich)                                                                                                    |                                                                                                    |                        |                       |
| Überblick                                                                                                    |                                                                                                    |                        |                       |
| Besitzer:innen und Admin<br>Möglichkeit, sich über die<br>Self-Service-Portal wird ih<br>angezeigt.                                                                                                    | istrator:innen von virtuellen Maschinen haben die<br>VM-Konsole auf ihre VM zu verbinden. Im<br>nen die entsprechende Option bei jeder aktiven VM                                     |                        |                       |
| Voraussetzungen                                                                                                    |                                                                                                    |                        |                       |
| - Installation der VMware Remote Console (VMRC)                                                                                                    |                                                                                                    |                        |                       |
| Die VMRC-Konsole muss auf dem jeweiligen Rechner installiert sein, von dem auf<br>die VM zugegriffen werden soll.<br>Das ZIH stellt die Installationsdateien für Windows und Linux im [1]Datashare<br>bereit.                                                                                    |                                                                                                    |                        |                       |
| Windows                                                                                                    |                                                                                                    |                        |                       |
| Download: VMware-VMRC-*.zip                                                                                                    |                                                                                                    |                        |                       |
| Installation erfolgt entsprechend der Anweisungen des Installationsprogramms.                                                                                                    |                                                                                                    |                        |                       |
| macOS                                                                                                    |                                                                                                    |                        |                       |
| Download: im App Store -<br>10.15 und höher)                                                                                                    | VMware Remote Console 12.0.4 und höher für Mac (macOS                                                                                                    |                        |                       |
| Installation erfolgt entspre                                                                                                    | echend der Anweisungen des Installationsprogramms.                                                                                                    |                        |                       |
| Linux                                                                                                    |                                                                                                    |                        |                       |
| Download: VMware-Remo                                                                                                    | te-Console-*.x86_64.bundle                                                                                                    |                        |                       |
| Installation erfolgt entspre                                                                                                    | echend der Anweisungen des Installationsprogramms.                                                                                                    |                        |                       |
| - WICHTIG: Konfigurieren                                                                                                    | der Proxy-Einstellungen                                                                                                    |                        |                       |
| Aus Sicherheitsgründen ist eine direkte Kommunikation zu den VMware vCentern<br>und Hostssystemen aus den Campusnetzen nicht erlaubt. Deshalb muss in den<br>VMRC-Einstellungen ein Proxy-Server konfiguriert werden, über den alle<br>Verbindungen zu den virtuellen Maschinen geleitet werden. |                                                                                                    |                        |                       |
| Die erforderlichen Proxy-Einstellungen entnehmen Sie bitte dem FAQ-Artikel<br>[2]Hilfestellungen zu Verbindungsproblemen mit der VM-Konsole VMRC.                                                                                                    |                                                                                                    |                        |                       |
| Nutzung der Konsole<br>- Starten der VM-Konsole mit dem Menüpunkt "Notfall-Zugriff per Konsole" über<br>das 3 Punkte Menü hinter der jeweiligen VM im VM-Management Bereich des<br>Self-Service-Portals <sup>1</sup> .                                                                           |                                                                                                    |                        |                       |
| - Bei der Abfrage mit welc<br>die Anwendung "VMware                                                                                                    | hem Programm die Datei zu öffnen ist, wählen Sie<br>Remote Console" aus.                                                                                                    |                        |                       |
| - Wählen Sie dann "Open<br>Browser unterschiedlich s                                                                                                    | Link" (die Bezeichnungen können von Browser zu<br>ein).                                                                                                    |                        |                       |
| <ul> <li>Es öffnet sich das Konsol<br/>in die Sie ihr "ZIH-Passwor<br/>auswählen.</li> </ul>                                                                                                    | en-Programm mit einer vorausgefüllten Login-Maske,<br>t" eintragen und anschließend "verbinden/connect"                                                                               |                        |                       |
| <sup>1</sup> [3]VM-Management Ente<br>[4]VM-Management Resea                                                                                                    | rprise Cloud<br>arch Cloud                                                                                                    |                        |                       |
| <ol> <li>https://datashare.tu-dr</li> <li>https://faq.tickets.tu-d</li> <li>https://selfservice.tu-d</li> <li>https://selfservice.tu-d</li> </ol>                                                                                                    | esden.de/s/N5bYgMm7Pfcd7zt<br>resden.de/otrs/public.pl?Action=PublicFAQZoom;ItemID=69<br>resden.de/services/enterprise-cloud/overview/<br>resden.de/services/research-cloud/overview/ | 2                      |                       |